# ACESSO VPN COLABORADOR

# Instruções para Windows

Este acesso permite a ligação ao Posto de Trabalho na Uab, às Pastas Partilhadas e aos recursos das Editoras tais como a B-ON.

Para o primeiro acesso é necessário instalar o agente.

### Instruções de instalação do agente

1. Acede à área privada, através do portal UAb (<u>https://www.uab.pt</u>) ou intranet (<u>https://intranet.uab.pt</u>).

| 🔁 🕫 🗏 Sistema Central de Aute 🗙 🕂 🗸                              |                                                                                                    |                                                                                                    |   |   | - | ٥ | × |
|------------------------------------------------------------------|----------------------------------------------------------------------------------------------------|----------------------------------------------------------------------------------------------------|---|---|---|---|---|
| $\leftarrow$ $\rightarrow$ O $\textcircled{a}$ https://cas2.uab. | pt/cas/login?service=https%3A%2F%2Fintranet.ua                                                                                                    | b.pt%2F                                                                                                    | ☆ | 造 | R | Ŀ |   |
|                                                                  | ABERTA CENTRAL DE AUTENTICAÇÃO DA<br>SISTEMA CENTRAL DE AUTENTICAÇÃO DA<br>Enter your NetID and Password<br>Utilizador<br>basword<br>withizador<br>basword<br>yarm me before logging me into other<br>stes.<br>LOGIN clear | UNIVERSIDADE ABERTA AREA POBLICA<br>For security reasons, please Log Out and East your web browser when you are done accessing<br>services that require authentication!<br>Langmages:<br>Eosibit   Eortuguese<br>Alternação e Recuperação de Palavra-passe<br>Caso tenha dificuldades de autenticação, mesmo após a recuperação da palavra-passe, preencha o<br>seguinte formulánio: <u>Dificuldades de autenticação</u> . |   |   |   |   |   |
|                                                                  |                                                                                                    | anna<br>Anna<br>George Stranding (Server) (Server)                                                                                                    |   |   |   |   |   |

2. No Painel e Controlo, em Acesso VPN, descarregue o agente conforme o seu sistema operativo.

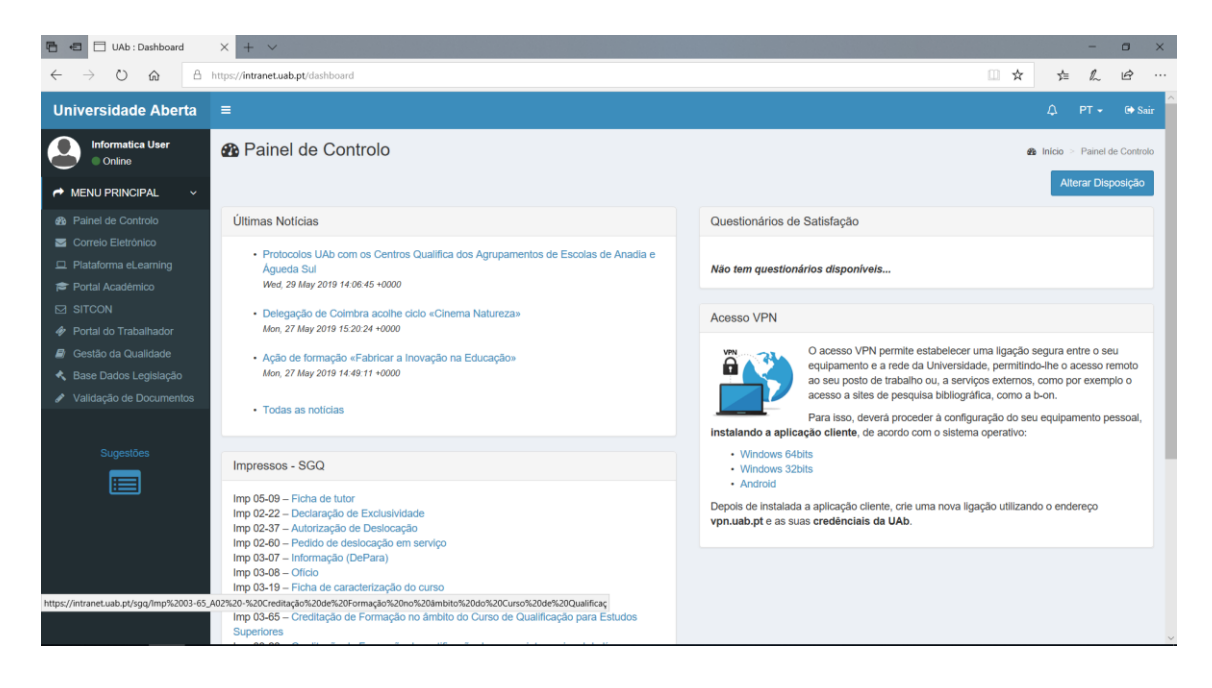

3. Na área de transferências execute o ficheiro "GlobalProtect..."

| 📜 🗹 📜 🖛 🛛 Transferênd                                                                                                    | ias                     |                     |                  |           |     | - 0                        | $\times$ |
|----------------------------------------------------------------------------------------------------|-------------------------|---------------------|------------------|-----------|-----|----------------------------|----------|
| Ficheiro Base Partilhar                                                                                                    | Ver                     |                     |                  |           |     |                            | ~ ?      |
| ← → × ↑ 🖡 > Est                                                                                                    | e PC > Transferências   |                     |                  |           | ~ Ū | Procurar em Transferências | <i>م</i> |
| 🛧 Acorco Pópido                                                                                                    | Nome                    | > Data de modificaç | Tipo             | Tamanho   |     |                            |          |
| Accesso Rapido                                                                                                    | 🕵 GlobalProtect64-5.0.2 | 28/05/2019 11:12    | Pacote Windows I | 31 897 KB |     |                            |          |
| 🔈 Transferências 🛛 🖈                                                                                                    |                         |                     |                  |           |     |                            |          |
| 🗎 Documentos 🛛 🖈                                                                                                    |                         |                     |                  |           |     |                            |          |
| 🔚 Imagens 🛛 🖈                                                                                                    |                         |                     |                  |           |     |                            |          |
| 📜 Imagens Guardadas                                                                                                    |                         |                     |                  |           |     |                            |          |
| i OneDrive                                                                                                    |                         |                     |                  |           |     |                            |          |
| iste PC                                                                                                    |                         |                     |                  |           |     |                            |          |
| 🔚 Ambiente de trabal                                                                                                    |                         |                     |                  |           |     |                            |          |
| Documentos                                                                                                    |                         |                     |                  |           |     |                            |          |
| http://www.com/anglesized.com/anglesized.com/angles |                         |                     |                  |           |     |                            |          |
| 🜗 Música                                                                                                    |                         |                     |                  |           |     |                            |          |
| 🔓 Objetos 3D                                                                                                    |                         |                     |                  |           |     |                            |          |
| 🔖 Transferências                                                                                                    |                         |                     |                  |           |     |                            |          |
| Vídeos                                                                                                    |                         |                     |                  |           |     |                            |          |
| 🐛 Disco Local (C:)                                                                                                    |                         |                     |                  |           |     |                            |          |
| 🕩 Rede                                                                                                    |                         |                     |                  |           |     |                            |          |
| 1 item                                                                                                    |                         |                     |                  |           |     |                            |          |

4. Siga as instruções de instalação

| i i i i i i i i i i i i i i i i i i i                                                                                                    | Ferramentas de A      | plicação Transferências                                                                                                    | - 0                        | ×<br>~ 🖸 |
|----------------------------------------------------------------------------------------------------|-----------------------|----------------------------------------------------------------------------------------------------|----------------------------|----------|
| $\leftarrow \rightarrow \lor \uparrow \downarrow \!\!\!\!\!\!\!\!\!\!\!\!\!\!\!\!\!\!\!\!\!\!\!\!\!\!\!\!\!\!\!\!\!$                               | e PC > Transferências | ~ 0                                                                                                    | Procurar em Transferências | م        |
| <ul> <li>Acesso Rápido</li> <li>Ambiente de tral</li> <li>Transferências</li> </ul>                                                                | Nome                  | GlobalProtect ×<br>Welcome to the GlobalProtect Setup Wizard                                                                                                    |                            |          |
| <ul> <li>Documentos *</li> <li>Imagens *</li> <li>Imagens Guardadas</li> </ul>                                                                     |                       | The installer will guide you through the steps required to install GlobalProtect v5.0.2 on your computer.                                                                                                    |                            |          |
| <ul> <li>CheUrive</li> <li>Este PC</li> <li>Ambiente de trabal</li> <li>Documentos</li> <li>Imagens</li> <li>Música</li> <li>Objetos 3D</li> </ul> |                       | WARNING: This computer program is protected by copyright law and international treaties.<br>Unauthorized duplication or distribution of this program, or any portion of it may result in severe civil<br>or criminal penalties, and will be prosecuted to the maximum extent possible under the law. |                            |          |
| ▶ Transferências<br>┣ Vídeos<br>₺ Disco Local (C:)<br>♥ Rede                                                                                       |                       | Cancel (Back Next)                                                                                                    |                            |          |
| 1 item 1 item selecionad                                                                                                    | o 31,1 MB             |                                                                                                    |                            |          |

5. Após o que a instalação estará terminada.

| 🖌 🗹 📙 🛨                                             |           | Ferramentas de A | Aplicação Transferências                      |               |     | —                          | $\times$ |
|-----------------------------------------------------|-----------|------------------|-----------------------------------------------|---------------|-----|----------------------------|----------|
| cheiro Base Partilhar                               | Ver       | Gerir            |                                               |               |     |                            | $\sim$   |
| 😑 🚽 🗸 🛧 📜 > Este                                    | ePC ≻ Tr  | ansferências     |                                               |               | ~ Ū | Procurar em Transferências | Q        |
|                                                     | Nome      | -                | 🕼 GlobalProtect                               | ×             |     |                            |          |
| 📌 Acesso Rápido                                     | 📌 Glo     | balProtect64-5.0 | Installation Complete                         | <b>—</b> • •  |     |                            |          |
| 늘 Ambiente de tral 🖈                                | 0.9 0.0   |                  | installation complete                         | July paloalto |     |                            |          |
| 🔈 Transferências 🖈                                  |           |                  |                                               | NETWORKS-     |     |                            |          |
| 📔 Documentos 🛛 🖈                                    |           |                  | GlobalProtect has been successfully installed |               |     |                            |          |
| 🔚 Imagens 🛛 🖈                                       |           |                  | Click "Close" to evit                         |               |     |                            |          |
| 📒 Imagens Guardadas                                 |           |                  |                                               |               |     |                            |          |
| la OneDrive                                         |           |                  |                                               |               |     |                            |          |
| Este PC                                             |           |                  |                                               |               |     |                            |          |
| 늘 Ambiente de trabal                                |           |                  |                                               |               |     |                            |          |
| 📑 Documentos                                        |           |                  |                                               |               |     |                            |          |
| http://www.com/com/com/com/com/com/com/com/com/com/ |           |                  |                                               |               |     |                            |          |
| 🐌 Música                                            |           |                  |                                               |               |     |                            |          |
| 👆 Objetos 3D                                        |           |                  |                                               |               |     |                            |          |
| 🔈 Transferências                                    |           |                  |                                               |               |     |                            |          |
| Vídeos                                              |           |                  | Cancel                                        | < Back Close  |     |                            |          |
| 💺 Disco Local (C:)                                  |           |                  |                                               |               |     |                            |          |
| 🥩 Rede                                              |           |                  |                                               |               |     |                            |          |
|                                                     |           |                  |                                               |               |     |                            |          |
| Litem 1 item selecionade                            | - 21 1 MD |                  |                                               |               |     |                            | 8        |

#### Para efetuar a ligação à VPN (procedimento a executar sempre que necessitar ligarse):

1. No canto inferior direito localizar o símbolo semelhante a um "planeta terra".

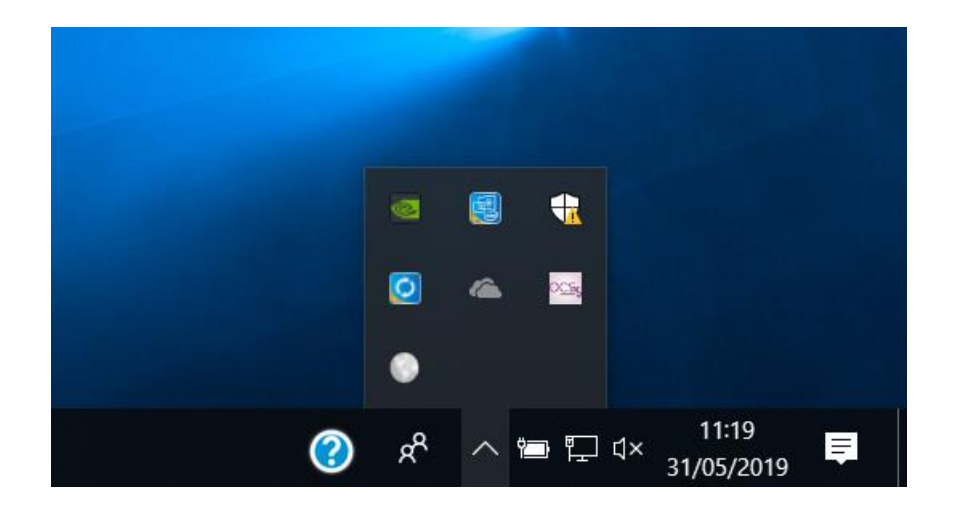

2. Inserir o endereço vpn.uab.pt.

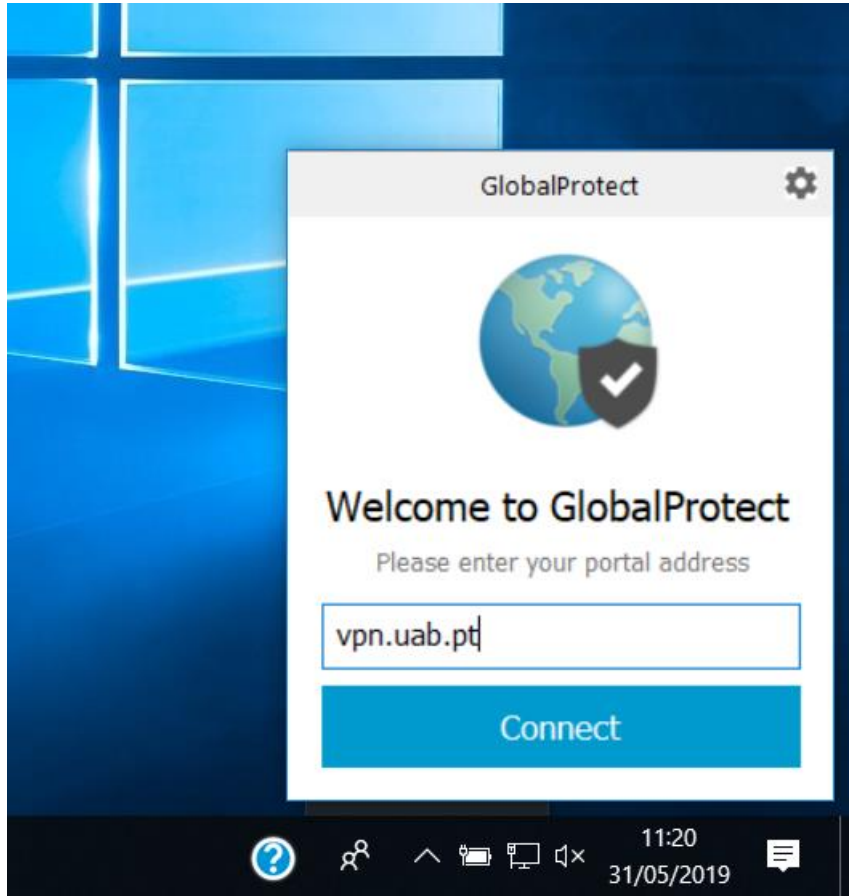

3. Inserir as suas credências UAb.

|     | GlobalProtect                      | \$ |
|-----|------------------------------------|----|
|     | Sign In<br>Enter login credentials |    |
| Po  | rtal: vpn.uab.pt                   |    |
| U   | tilizador                          |    |
| •   | •••••                              |    |
|     | Sign In                            |    |
|     | Cancel                             |    |
| م 🔇 | へ 🖮 焼 d× 11:25<br>31/05/2019       | Ē  |

4. Aguarde que a ligação seja concluída com sucesso.

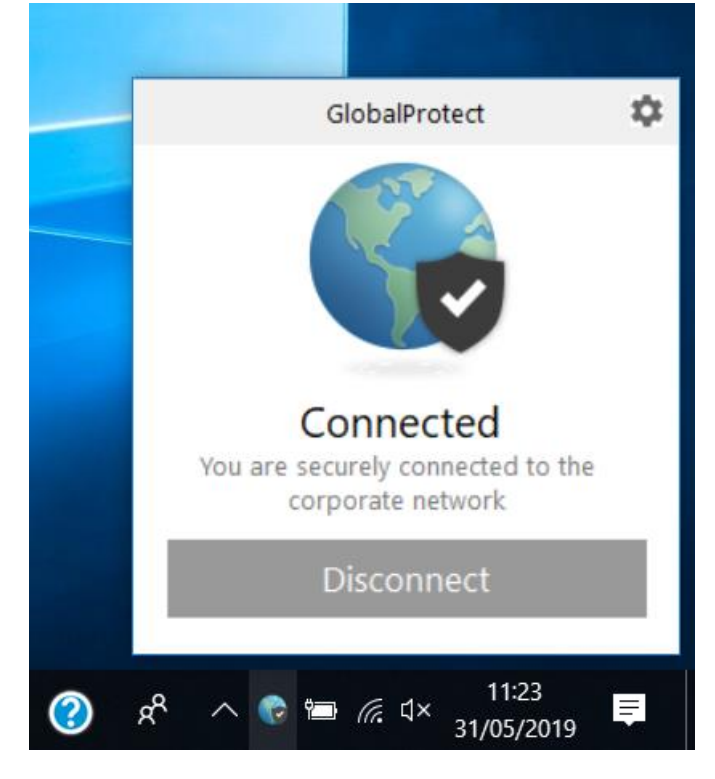

A partir deste momento está ligado à VPN.

### Acesso ao Posto de Trabalho

Escolha ligação ao ambiente remoto e insira o nome do computador.

| 퉣 Ligação ao Ambiente de Trabalho Remoto                                    | <u> </u> |       | < |
|-----------------------------------------------------------------------------|----------|-------|---|
| Ligação ao<br>Ambiente de Traba                                             | alho Rer | noto  |   |
| Computador. N123200                                                         | ~        | ]     |   |
| Ser-lhe-á pedido para indicar as suas credenciais o<br>estabelecer lígação. | luando   |       |   |
| Mostrar <u>O</u> pções                                                      | Ligar    | Ajuda |   |
|                                                                             |          |       |   |
|                                                                             |          |       |   |
|                                                                             |          |       |   |
|                                                                             |          |       |   |

#### Acesso às Pastas Partilhadas

Para este acesso deverá mapear os acessos.

Pasta de Serviço - \\00sys00\<nome serviço>.

Quando surgir a janela de autenticação, as credências deverão ser escritas no formato **univ-ab.local\utilizador**.

| 🧶 🛛 📃 = 🛛 Este PC                                                                                                    |                                                                                      |     |
|----------------------------------------------------------------------------------------------------|--------------------------------------------------------------------------------------|-----|
| Ficheiro Computador Ver                                                                                                    |                                                                                      | ~ 🕐 |
| $\leftarrow$ $\rightarrow$ $\checkmark$ $\uparrow$ $>$ Este PC $>$                                                                                                    | × v to Procurar em Este PC                                                           | م : |
| ✓ Pastas (7)                                                                                                    |                                                                                      |     |
| Ambiente de tral 🖈 💦 🖡 Fransferências 🖈                                                                                                    | Que pasta de rede pretende mapear?                                                   | -   |
| Documentos   N  N  N  N  N  N  N  N  N  N  N  N                                                                                                    | Especifique a letra da unidade para a ligação e a pasta à qual pretende ligar.<br>as |     |
| Imagens Guardadas                                                                                                    | Unidade: Z: V                                                                        |     |
| 🗢 OneDrive                                                                                                    | Pasta: 1005ys001yi Procurar                                                          |     |
| Sete PC                                                                                                    | Exemplo: \\servidor\partilha                                                         |     |
| http://www.common.com/action/action/a | 🗹 Restabelecer ligação ao iniciar sessão                                             |     |
| 📔 Documentos 🔤 🔤 🚺                                                                                                    | Ligar utilizando credenciais diferentes                                              |     |
| lmagens 8                                                                                                    | Ligar a um Web site que possa utilizar para armazenar                                |     |
| 🜗 Música                                                                                                    | os seus documentos e imagens.                                                        |     |
| 📙 Objetos 3D                                                                                                    |                                                                                      |     |
| 🐌 Transferências                                                                                                    |                                                                                      |     |
| 🖀 Vídeos                                                                                                    |                                                                                      |     |
| 🐛 Disco Local (C:)                                                                                                    | Concluir Concelar                                                                    |     |
| 📌 Rede                                                                                                    | Concuir                                                                              |     |
| 8 itens                                                                                                    |                                                                                      | E 📼 |

**Pastas Partilhadas** – \\00sys00\partilhas. Neste caso deverá localizar na lista, a pasta a que pretende, sendo que serão todas listadas mesmo as que não possui acesso.

Quando surgir a janela de autenticação, as credências deverão ser escritas no formato **univ-ab.local\utilizador**.

| eiro Computador V     | 'er                                   |              |             |                                                                    | _ ~ ( |
|-----------------------|---------------------------------------|--------------|-------------|--------------------------------------------------------------------|-------|
| → 🗸 🛧 🏓 Este          | e PC →                                |              |             | × v v Procurar em Este PC                                          | ٩     |
| 🖈 Acesso Rápido       | ✓ Pastas (7)                          | $\leftarrow$ | Mapear      | Unidade de Rede                                                    |       |
| La Ambiente de tral 🖈 | <b></b> ^                             |              | Que pas     | a de rede pretende mapear?                                         |       |
| Documentos            |                                       |              | Especifique | a letra da unidade para a ligação e a pasta à qual pretende ligar: |       |
| hagens 🛛 🖈            |                                       |              | Unidade:    | Y: ~                                                               |       |
| a OneDrive            | V V                                   |              | Pasta:      | \\00sys00\partiilhas\ V Procurar                                   |       |
| Ste PC                | (LARE)                                |              |             | Exemplo: \\servidor\partilha                                       |       |
| 늘 Ambiente de trabal  | <ul> <li>Dispositivos e un</li> </ul> |              |             | 🗹 Restabelecer ligação ao iniciar sessão                           |       |
| Documentos            |                                       |              |             | Ligar utilizando credenciais diferentes                            |       |
| 🔚 Imagens             | 8                                     |              |             | Ligar a um Web site que possa utilizar para armazenar              |       |
| ] Música              |                                       |              |             | os seus documentos e imagens.                                      |       |
| 👆 Objetos 3D          |                                       |              |             |                                                                    |       |
| 🐌 Transferências      |                                       |              |             |                                                                    |       |
| Vídeos                |                                       |              |             |                                                                    |       |
| 💺 Disco Local (C:)    |                                       |              |             | Concluir                                                           |       |
| 🞐 Rede                | l                                     | _            |             | Concum                                                             |       |
|                       |                                       |              |             |                                                                    | D (50 |